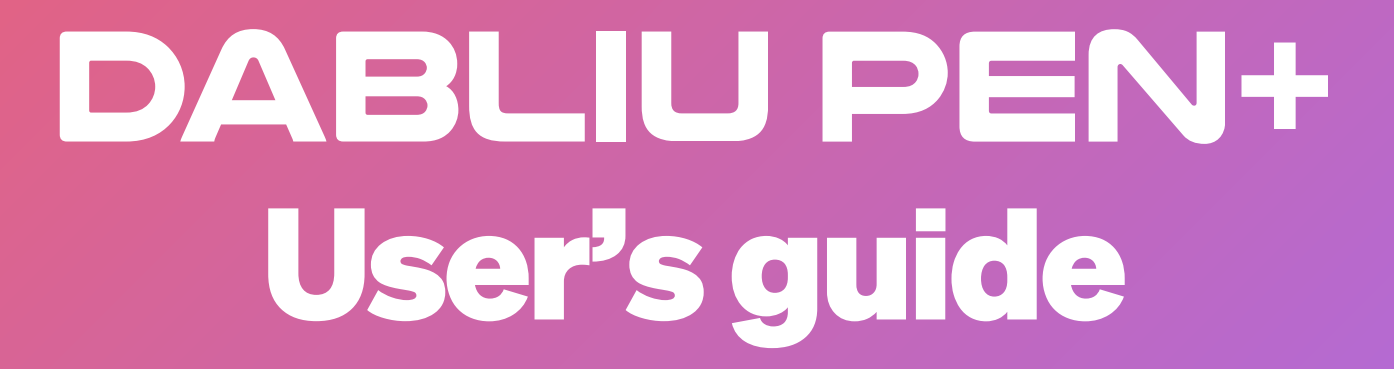

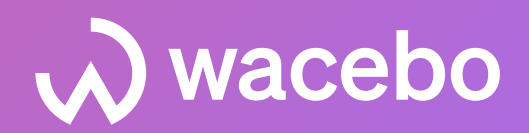

### Package Contents

The Dabliu Pen + package contains:

- 1x Dabliu Pen +
- 1x USB micro B cable for charging
- 5x ink refills
- 1x quick start guide

## • A Power On-Off/Standby/Charging

To power on the Dabliu Pen +, press and hold the button for 2 seconds until the LED lights up blue. To charge the pen, use the included USB cable.

## App Download and Configuration

## - Android Devices

Download the DabliuPen app from your Google Play store. Once the app is downloaded and installed, click on "Sign in with Google." Log in with your Google account - you can choose to log in with an existing account on your device or add another by selecting "Add another account." The Dabliu Pen + application requires access to certain features on your device to function properly. When prompted, click "Allow" to grant permissions for GPS (nearby devices and location), Bluetooth, microphone, and camera.

## - iOS Devices

Download the DabliuPen app from your App Store and access it with your Apple ID.

## • Source Connecting the Dabliu Pen + to Your Device

To connect the Dabliu Pen + to your device, turn it on by holding down the button for about two seconds until the LED lights up. Then, follow these steps:

- 1. Click on the three dashes located at the top right of your screen to display the menu, then select "My Pens".
- 2. Locate the last 3 digits of the alphanumeric code (which can be found at the top end of the pen) and enter it into the application. Press the OK button.
- 3. In the list that appears, click on the code that corresponds to the one on your Dabliu Pen + (preceded by 5 alphanumeric characters and a dash).

If the operation is successful, you will see the message "The pen has been successfully registered." You can now proceed with the connection by selecting the pen from the list of registered pens. Press the OK button.

<u>To connect the pen:</u>

- In the My Pens list, click on the code for the pen you want to use (highlighted in purple).

- Click "Connect" at the bottom.

If the connection is successful, you will see the message "Pen connected: [pen code]." appear on your home screen.

#### Pen Registered by Another User

If you try to connect the Dabliu Pen + and see the message "The pen is already registered by another user," you will need to disconnect the pen from the other account/device to which it is still connected. If you are unable to disconnect the pen from the other account/device, please contact our support experts.

## • 📒 Use of Dabliu Notebooks and Dabliu Notepads

The ruled versions of the Dabliu Notebooks are numbered 1R, 2R, 3R, 4R, and 5R, while the squared versions are numbered 1Q, 2Q, 3Q, 4Q, and 5Q. When you start writing on a Dabliu Notebook or Notepad with the pen connected to the application, the pen stroke will be shown in real-time in the application. Page and notebook/notepad recognition is automatic; the pen and application automatically recognize the type of accessorize and the page number you are writing on.

### - Change Color and Stroke

While writing, you can change the color and stroke style by gently tapping with the pen on the spaces provided at the bottom of all pages in the Dabliu Notebooks and/or Notepads. The available colors are red, green, blue, and black. The available stroke styles are thin, medium, and thick. You can also change the color and style of the stroke from the application itself. This area, located at the bottom of your screen, allows you to also monitor the active stroke color and style at any time.

### • 📄 Page Management

When you change pages while writing, the Dabliu Pen + app automatically detects the new page, and the digital stroke will be reflected on the corresponding page in the application. Clicking on the three dashes in the upper right corner allows you to perform various operations on the current page.

### - <u>Edit Page Name</u>

You can associate a name with the page you are writing on, making it easier to keep track of and search for later.

### - <u>Copy</u>

You can copy the page from a notebook to another of the same type within your account. For example, you can copy and paste content between two squared notebooks or between two notebooks labeled 4Q. If no such notebook exists, you will receive the message "There are no books of the same type to copy the selected pages to" on your screen.

#### - <u>Cut</u>

You can cut and move a page, effectively copying it to another notebook of the same type while removing it from the original notebook. If no such notebook exists, you will receive the message: "There are no books of the same type to move the selected pages to" on your screen. - <u>Share</u>

You can export a page as a PNG or PDF file and choose the application with which you want to share the file.

- <u>Recordings</u>

You can view recordings associated with a given page and perform various operations, such as renaming them, exporting them as MP4 files, or deleting them.

- <u>Tag</u>

You can associate a page with one or more tags to facilitate content organization and retrieval. You can choose from existing tags or add new ones.

- <u>Delete</u>

You can delete the digital version of a page. For example, deleting writing on page 1 of a notebook/notepad will remove all strokes from that page. If you write on page 1 again, it will appear as a blank page.

## • Audio Recording and Pen Stroke

To initiate an audio/video recording, click on the microphone symbol located at the bottom of the application. The microphone icon will turn completely red, indicating that the recording has started. During the recording, the audio will be captured by the device's microphone, while the video will correspond to the pen stroke in real time. To stop the recording, click on the microphone symbol again, which will revert to purple. To access the list of recordings associated with a specific page, click on the three dashes in the upper right corner and then select "Recordings." By default, the files are named with the date and time information of the recording. You can play a recording by clicking on its name. Additionally, by clicking on the three dashes at the top right, you can rename the recording, export it as an MP4 file for sharing, or delete the recording.

# • X Offline Data

The Dabliu Pen + functions even when not connected to a device. With its internal memory capacity, it can store information about the type of notebook/notepad used and the strokes made. Once the pen reconnects to the device, you can download this information and synchronize the data to incorporate the strokes made on the notebook/notepad while the pen was not connected.

## • 🏦 Home Screen

The home screen of the application is divided into several areas.

#### - Notebooks View

In the middle and lower part, you'll find the management of all your notebooks/notepads, which includes active and offline ones. Offline notebooks/notepads are those that are written on when the Dabliu Pen + is not connected to the device.

In such cases, the pen stores stroke information in its internal memory and synchronizes it with the device once reconnected. You can choose to view the list of books as either a list or a grid. Additionally, there's the option to search by tags for specific pages.

# $\bullet \equiv$ Side Menu Functionality

- <u>My Pens</u>

Here, you can view the list of all pens that have been linked to your account, potentially delete them and add more by clicking on "Register new pen."

- Archived Books

Books that are finished or no longer needed can be archived for organization's sake.

- <u>Backup</u>

You can create a backup of all your content in your account. If you're using an iOS device, the backup will be made to iCloud, while for Android devices, it will be made to Google Drive.

- Information

This section allows you to view the permissions status and battery status of the pen.

- <u>Send Diagnostic Data</u>

You can choose to send non-sensitive data to the developers to help diagnose whether the application is functioning properly.

- <u>Delete Account</u>

This option removes all information related to your account. (Note: It's essential to check whether the backup is also deleted when the account is removed.)

- <u>Log Out</u>

This allows you to remove the account from the device, logging out of the application.

# • Vermissions

The Dabliu Pen + application requires access to specific features of your device to function correctly. When prompted, click "Allow" for permission notices regarding GPS (for nearby devices and location), Bluetooth, microphone, and camera. If a permission has been denied, resulting in the application malfunctioning, you can take action from your device settings. Navigate to the application section, locate the Dabliu Pen + app, and grant access to GPS, Bluetooth, microphone, and camera.

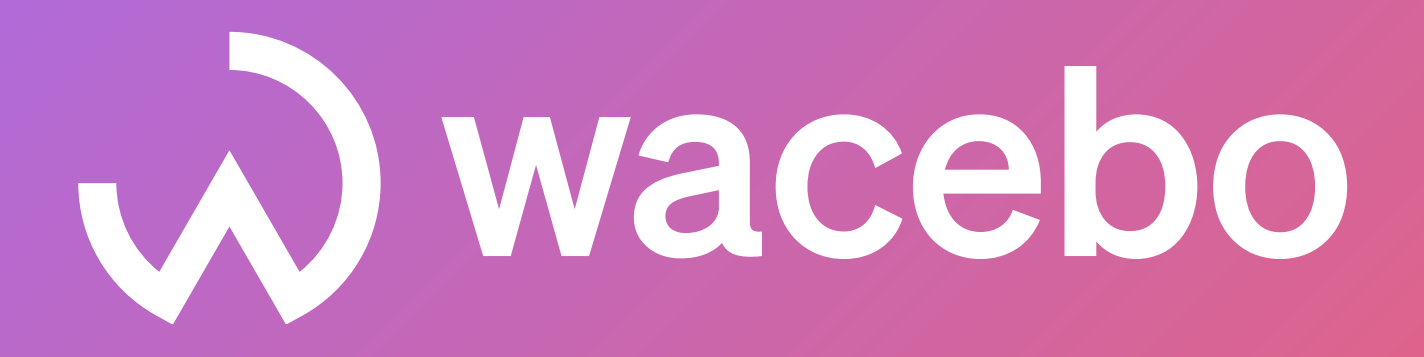

ITALYViale Gianluigi Bonelli, 40 | Rome | 00127UKGround Floor1 2 Craven Road | London | W5 2UAUSA246 E 58th St. | New York | 10022